## 1 Sinatura de documentos

Desde este servizo pode tanto asinar os documentos que se lle enviaron á "bandexa de entrada" como consultar os documentos asinados ou rexeitados desde a opción "Sinaturas realizadas e rexeitadas".

- Para <u>asinar</u> un documento, pulse o botón "Asinar" da bandexa de entrada dos documentos en calidade de persoa interesada ou representante (ver <u>figura 1</u>).
- Para <u>rexeitar</u> un documento, pulse o botón "Rexeitar" da bandexa de sinaturas realizadas e rexeitadas dos documentos en calidade de persoa interesada ou representante (ver <u>figura 1</u>).

| araa intercodo                                                 |        |
|----------------------------------------------------------------|--------|
| rada V Firmas realizadas e rexeitadas                          |        |
| v Orixe                                                        | Acción |
| Non hai datos dispoñibles nesta tabla                          |        |
| p <b>resentante</b><br>rada 🛛 🎸 Firmas realizadas e rexeitadas |        |
|                                                                |        |
|                                                                | rada   |

Figura 1. Listaxe de documentos

Onde:

## Portasinaturas

'En calidade de persoa interesada' inclúe os documentos pendentes de sinatura, asinados e rexeitados nos que a persoa identificada actúa en calidade de interesada

**'En calidade de representante'** inclúe todos os documentos pendentes de sinatura, asinados e rexeitados nos que a persoa identificada actúa en calidade de representante.

Una vez asinado o documento, poderá acceder ao seu contido desde a bandexa de "Sinaturas realizadas e rexeitadas" (ver figura 2).

| (i) Bandexa de ent | de entrada 🛛 🔗 Firmas realizadas e rexeitadas |                 |          |
|--------------------|-----------------------------------------------|-----------------|----------|
| Data de petición   | <b>,</b> Orixe ≑ Categoría                    | Descripcion     | + Acción |
|                    | Non hai datos dispoñibles                     | nesta tabla     |          |
|                    |                                               |                 |          |
| En calidade de re  | epresentante<br>trada 🔗 Firmas realizada      | as e rexeitadas |          |
| En calidade de re  | epresentante<br>trada V Firmas realizada      | as e rexeitadas | Estado   |

## Figura 2. Listaxe de documentos asinados ou pendentes de sinatura

No interior do documento pode quedar reflectida a sinatura realizada (ver figura 3).

| 1000032<br>Q01000<br>Data da<br>Rol TAC | 22Z MANUE<br>00I)<br>sinatura: 1<br>0 T.A.O., S. | ELA BLANC<br>8/02/2021<br>A. | CO (R: |
|-----------------------------------------|--------------------------------------------------|------------------------------|--------|
|                                         |                                                  |                              |        |

Figura 3. Sinatura da persoa usuaria